## Tutorial zur Online-Meldung Wendelstein Cup U10 Halle am 16.02.2020 in Ebersberg

- 1. Anmeldung bei ladv.de
- 2. Seitenlayout
- 3. Meldung

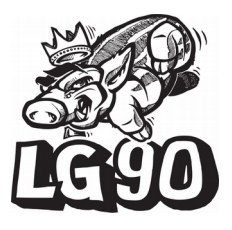

Sehr geehrte Trainerinnen und Trainer, im Folgenden haben wir eine Schritt für Schritt – Anleitung erstellt um Ihnen die Online-Meldung über das ladv-Portal näher zu bringen. Die Online-Meldung ist in den älteren Jahrgängen bereits Usus und hat sowohl Melder also auch Veranstalter die Arbeit erleichtert. Mittlerweile wurde auch eine Meldeschnittstelle für die Kinderleichtathletik eingerichtet die wir für unseren Wendelstein Cup nutzen werden.

# 1. Anmeldung bei ladv.de

Damit Online-Meldungen bei ladv.de durchgeführt werden können ist eine Registrierung des Trainers dort nötig. Dafür hat der Betreiber bereits ein Tutorial erstellt. In diesem sind die Schritte 1. und 2. interessant. Im 3. Schritt wird bereits die Online-Meldung beschrieben, die für unseren Kinderleichtathletikwettkampf nicht von Bedeutung ist.

Tutorial – Registrierung bei ladv.de: <u>http://html.ladv.de/handbuch/SchnellstartOnlineMeldungen.pdf</u>

PS: In dem Tutorial für die Registrierung wird das Thema "Vereinscodes" auftauchen. Diese sind für eine Meldung bei unserem Kinderleichtathletikwettkampf nicht nötig. Sobald eine Registrierung abgeschickt wurde, wird der Masterocde Inhaber und Zuständige für den Zugriff auf Athletendaten eures Vereins per Email informiert eure Anfrage zu bearbeiten. Anschließend könnt ihr melden.

PPS: Die Anmeldeseite hat sich seit dem Erstellen des Tutorials etwas geändert. Diese sieht nun so aus

| ALADV Ausscheitungen                                                                                                    | • Espitement • Lenturquidatement •                                                                                                    | Ausschneibungen, Trgebnisse, Vereine,                                                                                              | ≪ Lage                                                                                                    |
|----------------------------------------------------------------------------------------------------|----------------------------------------------------------------------------------------------------|----------------------------------------------------------------------------------------------------|----------------------------------------------------------------------------------------------------|
| Barballa Loga - Bardonha                                                                                                    | rits pringes                                                                                                    |                                                                                                    |                                                                                                    |
| Benutzerkonto                                                                                                    | anlegen (registrier                                                                                                    | en)                                                                                                    |                                                                                                    |
| Login / Benutzename                                                                                                    | Benutsenbersthation                                                                                                    |                                                                                                    |                                                                                                    |
| Enal                                                                                                    | nho@ank.in                                                                                                    |                                                                                                    |                                                                                                    |
| Avende                                                                                                    | O Herr O Free                                                                                                    |                                                                                                    |                                                                                                    |
| Vontame                                                                                                    | Max                                                                                                    |                                                                                                    |                                                                                                    |
| Nachname                                                                                                    | Multernari                                                                                                    |                                                                                                    |                                                                                                    |
| Landezveband                                                                                                    | Landesverband edition                                                                                                    |                                                                                                    | 3                                                                                                    |
| Passeon                                                                                                    | emdestrea 8. maamai 20 Zechan                                                                                                    |                                                                                                    |                                                                                                    |
| Passwort alederholen                                                                                                    | omdenma 6, masmal 20 Zeches                                                                                                    |                                                                                                    |                                                                                                    |
| Nutzungsbedingungen                                                                                                    | kh akzeptiere die Nutzungsbedingungen.                                                                                                    |                                                                                                    |                                                                                                    |
| Ostantechulz                                                                                                    | kit akzeptiere die Deterschulztisetminung                                                                                                    | pm.                                                                                                    |                                                                                                    |
|                                                                                                    | Sie erhalten als rächstes eine Email mit einem                                                                                                    | Link zur Aktiviterung ihres Benutzerkontos.                                                                                        |                                                                                                    |
| Hinwoise<br>Logn filmuterame - se an Begr<br>Sie haben bereit ein Deutschnicht<br>Sie haben Logn und oder Passeer<br>Sie haben Logn und oder Passeer | Conductation datagets<br>( den Sie fine achters Activeen, der nur Breien bekan<br>dr Por Lugin dinkt am Spreien annerden<br>(vergesaar? Zugangebäten ernend anfördern | vet at und mit dem Sie sich gegenüber ladeo                                                                                        | a sherrifiguense.                                                                                                   |
| LADV                                                                                                    | KATEGORIEN                                                                                                    | LANDESVERBÄNDE                                                                                                    |                                                                                                    |
| Helle / Konstant<br>Boller ann<br>Other ann<br>Einsteader AP Y<br>Deterministicker<br>Maczangeberdingsstragen<br>AcOt<br>Impresentation              | Adage Her<br>Bache<br>Bagenen<br>Bregenen<br>Bro<br>Bro<br>HIFO PRMATIONEN<br>Offe<br>Samedaten                                                                       | Badan<br>Bandan<br>Danaba<br>Bandahang<br>Banan<br>Hantung<br>Hanam<br>Hantung<br>Hanam<br>Nadaranahan<br>Nadaranahan<br>Nadaranah | Platz<br>Rosenann<br>Rosenann<br>Sachaen<br>Sachaen<br>Sachaen Antat<br>Schoraeg Haladen<br>Ywenteen<br>Wurteenberg |
|                                                                                                    |                                                                                                    | 18 ( Suidt 1, 16, 17, 2018-12-14                                                                                                   |                                                                                                    |

# 2. Seitenlayout

Einmal angemeldet, kann entweder über "Bayern" und "weitere Ausschreibungen" nach unserm Wettkampf gesucht oder diesem Link gefolgt werden: <u>https://ladv.de/ausschreibung/detail/24363/1.-</u> <u>CUP-Wendelstein-MS-Halle-U10-ag-LA-Ebersberg.htm</u>

|                  | Baden                               | Hamburg                    | Pfalz<br>Rheinhessen<br>Rheinland | Sachsen-Anhalt<br>Schleswig-Holstein<br>Thüringen | Suche:                         |  |
|------------------|-------------------------------------|----------------------------|-----------------------------------|---------------------------------------------------|--------------------------------|--|
|                  | Bayern<br>Berlin                    | Hessen<br>MecklVorpom.     |                                   |                                                   | 9                              |  |
|                  | DV Brandenburg<br>Bremen            | Niedersachsen<br>Nordrhein | Saarland<br>Sachsen               | Westfalen<br>Württemberg                          | Erweiterte Ausschreibungssuche |  |
| ayern - Auss     | chreibungen und Ergebnisse          |                            |                                   |                                                   |                                |  |
| usschreibunge    | n der nächsten Veranstaltungen      |                            |                                   |                                                   |                                |  |
| Datum            | Veranstaltung                       |                            |                                   |                                                   | Ort                            |  |
| 15.12.2018       | TtC-Weihnachtsspringen 2018         |                            |                                   |                                                   | München / BY                   |  |
| 6.12.2018        | 3. Advents-4-Kampf                  |                            |                                   |                                                   | Hersbruck / BY                 |  |
| 2.12.2018        | 8. Münchner Weihnachtskugelstof     | en                         |                                   |                                                   | München / 8Y                   |  |
| 5.01.2019        | Hochsprungmeeting                   |                            |                                   |                                                   | Essing / BY                    |  |
| 6.01.2019        | Dreikönig - Alois Hefter Gedächtnis | werten                     |                                   |                                                   | Achenmühle / BY                |  |
| 6.01.2019        | Landesoffenes Hallensport/est       |                            |                                   |                                                   | Passau / BY                    |  |
| 3.01.2019        | Nordbayerische Hallenmeisterscha    | ten M/F/U18                |                                   |                                                   | Forth / BY                     |  |
| 3.01.2019        | Südbayerische Meisterschaft M/F/    | 118                        |                                   |                                                   | München / 8Y                   |  |
| 9.01.2019        | Landesoffene Nordbay, Hallen-MS     | Stab U16,U20 + RahmenWK M  | /F                                |                                                   | Forth / BY                     |  |
| 9.01.2019        | 16. Schüler-Hallensportfest         |                            |                                   |                                                   | Wendelstein / BY               |  |
| 0.01.2019        | Südbayerische Halle Jugend U20 u    | nd U16                     |                                   |                                                   | München / 8Y                   |  |
| 0.01.2019        | Nordbay Hallenmeisterschaften US    | 0/U16/M13/W13              |                                   |                                                   | Forth / BY                     |  |
| 6.01.2019        | Wald- und Crosslauf mit Kreismeis   | terschaften                |                                   |                                                   | Kahi / BY                      |  |
| 6.01.2019        | Bayer, Hallenmeisterschaften Må/F   | r/U18                      |                                   |                                                   | Furth / BY                     |  |
| 2.02.2019        | 15. Crosslauf LuT Aschaffenburg /   | Unterfit Meisterschaften   |                                   |                                                   | Sulzbach am Main / BY          |  |
| weitere Ausschre | ibungen / Q. Ausschreibung Suche    |                            |                                   |                                                   |                                |  |

In beiden Fällen gelangt man zu unserem Wettkampf.

|                     | Baden<br>Bayern<br>Berlin | Hamburg<br>Hessen<br>Meckl - Vornom | Pfalz<br>Rheinhessen<br>Rheinland | Sachsen-Anhalt<br>Schleswig-Holstein<br>Thüringen | Suche:                         |                                                                                |                                       |
|---------------------|---------------------------|-------------------------------------|-----------------------------------|---------------------------------------------------|--------------------------------|--------------------------------------------------------------------------------|---------------------------------------|
|                     | Brandenburg<br>Bremen     | Niedersachsen<br>Nordrhein          | Saarland<br>Sachsen               | Westfalen<br>Württemberg                          | Erweiterte Ausschreibungssuche |                                                                                |                                       |
| Startrecht          |                           |                                     |                                   |                                                   |                                |                                                                                |                                       |
| Startselte          | Ausschreibu               | ng: 1. CUP We                       | ndelstein-MS                      | 6 Halle U8, U10 ag                                | LA in Ebersberg                |                                                                                |                                       |
| Neues (Blog)        | 0.1                       | <b>5</b> 1                          |                                   |                                                   |                                |                                                                                | 388                                   |
| Ausschreibungen     | Sportstätte:              | Dr.Wintrich-Halle                   | Ebersberg Münch                   | hener Straße 21                                   |                                |                                                                                | 49°04'E0 0"N 11°E9'00 S Anmelden      |
| Ausschreibungen     | Termin:                   | Sonntag, 17. Fel                    | oruar 2019                        |                                                   |                                |                                                                                | Größere Karte angehen                 |
| Meldungen           | Meldeschluss:             | Sonntag, 10. Fel                    | oruar 2019                        |                                                   |                                |                                                                                | bermanchen                            |
| Ergebnisse          | Veranstalter:             | TSV 1877 Ebers                      | era e.V.                          | 3:59 Unr.                                         |                                |                                                                                | Wald                                  |
| Bearbeitungsstatus  | Ausrichter:               | LG 90 Ebersberg                     | -Grafing                          |                                                   |                                |                                                                                | Poing                                 |
| Athleten verwalten  | Melde Anschrift:          | TSV 1877 Ebers                      | berg, Abteilung Lei               | chtathletik, 85560 Ebersb                         | erg, Floßmannstr. 2            |                                                                                | nchen 👩 🥊                             |
| Leistungsdatenbank  | Kategorien:               | Region / Halle / 0                  | berbavern / Oberb                 | avem Südost / Südbaven                            | / Kinderleichtathletik         |                                                                                |                                       |
| Kategorien          |                           |                                     |                                   |                                                   |                                |                                                                                | wasserburg<br>am Inn                  |
| Kreise              | 👗 Teilnehmer h            | inzufügen 📃 Teili                   | nehmerliste                       |                                                   |                                |                                                                                |                                       |
| Bezirke             | Anlagen und v             | weitere Informa                     | tionen                            |                                                   |                                |                                                                                |                                       |
| Regionen            | Dateien: 0 von 5 I        | Dateien / 0 von 500                 | kB                                |                                                   |                                |                                                                                |                                       |
| Meisterschaften     | Koine Anlagen und         | d Linke vorbandon                   |                                   |                                                   |                                |                                                                                | GoogleRosenheim                       |
| JTFO                | Keine Anagen und          | a clinks vorhanden                  |                                   |                                                   |                                |                                                                                | 318 Kartendaten Nutzungsbedingungen   |
| Stammdaten          | Kinderleichtat            | thletik                             |                                   |                                                   |                                |                                                                                |                                       |
| Vereine             |                           |                                     |                                   |                                                   |                                |                                                                                | Online Meldungen bis 12 02 22:50 libr |
| Orte                | KILA U8 (Team U           | 18)                                 |                                   |                                                   |                                |                                                                                | Online Meldungen bis 13.02. 23.59 Onr |
| Hilfe / Kontakt     | U8 Teamwettkam            | pf: 30 m Hindernis-Sp               | orint, Staffel-Rhyth              | mus Hüpfen, Hochsprung                            | . Stoßen, Grand-Prix           |                                                                                | Druckansicht                          |
| Benutzerkonto       | KILA U10 (Team            | U10)                                |                                   |                                                   |                                |                                                                                | Ausschreibung                         |
| Logout              | 010 reamwettkan           | npr: 30 m Hindernis-S               | sprint, Funtsprung,               | , nocnsprung, Stößen, Gra                         | na-Prix                        |                                                                                | Toilnohmer hinzufüren                 |
| Jahr: 2018 • Go     |                           |                                     |                                   |                                                   |                                |                                                                                | Meldungen bearbeiten                  |
|                     | ladv.de () 2007-2018 /    | build 1.16.17.2018-12-14            |                                   |                                                   |                                | Uber uns - Entwicker/API - Datenschutz - Nutzungsbedingungen - AdB - Impressum | Staffel Meldungen bearbeiten          |
| 15,962,353 Besucher |                           |                                     |                                   |                                                   |                                |                                                                                | KILA Meldungen bearbeiten             |

Oben steht weiterhin die Leiste mit den Landesverbänden, links ist die Navigationsleiste, mittig stehen Details zur Veranstaltung und rechts ist die Google-Maps-Karte und die Online-Meldung.

# 3. Online-Meldung

Um die Athleten zu melden muss im Bereich der Online-Meldung auf "Teilnehmer hinzufügen" geklickt werden.

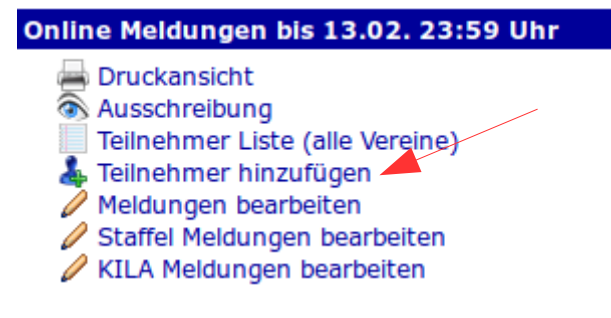

### Danach erscheint die Seite

| AA                                                                                                    | Badan<br>Bayann<br>Barlin<br>Brandantarry<br>Brands | Hamiltong<br>Hanstein<br>Hanskill-Viergeem,<br>Mindersteinbeet<br>Herdriteen | Pfale<br>Rheinhessen<br>Rheinland<br>Beartand<br>Rechaen | Rachase-Ashall<br>Bchlorwig-Holdslain<br>Thirlingen<br>Westbenberg | Sache.<br>G.<br>Erwelterfie Aussechreitigengeneche |                                                                                                    |
|----------------------------------------------------------------------------------------------------|-----------------------------------------------------|------------------------------------------------------------------------------|----------------------------------------------------------|--------------------------------------------------------------------|----------------------------------------------------|----------------------------------------------------------------------------------------------------|
| Electronite<br>Electronite<br>Nerves (Mog)<br>An entroliteringen<br>Heinkungen<br>Ergestotene                                                                                                    | Tellnehmer<br>Andreasett                            | Melden für 1. C                                                              | CUP Wondels                                              | tein-MS Halle UB,                                                  | U10 +g LA                                          | CASENCE STACKING gains fors \$ 1.97 (2.98 (Sec<br>Security Contentions)     Security (Security Contentions)     Security (Security Contentions)     Security (Security Contention)     Security (Security Contention)     Se |
| Antonian yara alian<br>Latitu gunara yang<br>Ratitu gunara yang<br>Ratitu<br>Ratitu | kansak in somet alles f                             | 940                                                                          |                                                          |                                                                    |                                                    | они из . Кланалич - Баколич - Колоранирори - Ки - Начкол                                                                                                    |
| Hone / Bunchakt<br>Beingtennisselle<br>Ungend<br>Jahrt 2018 2 Go<br>15,063,474 Besucher                                                                                                    |                                                     |                                                                              |                                                          |                                                                    |                                                    |                                                                                                    |

Hier kann entweder ein bestehender Athlet ausgewählt oder ein neuer Athlet angelegt werden. Ist der Athlet bereits in der Datenbank, kann dieser im Suchfeld eingegeben oder über die "Athletenliste" gesucht werden. Ein Klick auf "Athlet auswählen" führt zur Anmeldung. Andernfalls muss auf "neuen Athleten anlegen" dieser erst eingegeben werden. Auf der folgenden Seite erscheint eine Eingabemaske, in die die Daten des Athleten einzugeben sind und anschließend über "Anlegen" gespeichert werden. Zukünftig muss der Athleten nun nicht mehr erneut eingegeben werden. Über die "Athletenliste" oder das Suchfeld kann der Athlet für den Wettkampf gemeldet werden. Die Vergabe einer Online-Athletennummer kann bestätigt werden.

### Athlet anlegen

| Vorname:      | Max                         |   |                            |
|---------------|-----------------------------|---|----------------------------|
| Name:         | Mustermann                  |   |                            |
| Jahrgang:     | 2011                        |   |                            |
| Nationalität: | Deutschland                 | • | Ländertabelle (Spalte IOC) |
| Geschlecht:   | Ом○w                        |   |                            |
| Verein:       | 1413 TSV Ebersberg (Bayern) |   |                            |
|               | _                           |   |                            |

Anschließend kann der neu angelegte Athlet ausgewählt werden, und den für diesen Athleten mögliche Wettkämpfe stehen zur Verfügung. Mit einem Klick auf den Wettbewerb wird dieser ausgewählt und die Anmeldung ist erfolgt.

### Teilnehmer melden für 1. CUP Wendelstein-MS Halle U8, U10 ag LA

| Athletena | auswahl Nar | ne oder Athlete | nnummer          |             |
|-----------|-------------|-----------------|------------------|-------------|
|           | 6           | Athletenliste / | 🐈 neuen Athleten | anlegen     |
|           |             | Athlet aus      | vählen           |             |
| Anmeld    | ungen       |                 |                  |             |
| 0 ###     | ### Max M   | ustermann (G    | GER) 2011/M08    | 🗱 Entferner |
| Wettbe    | werbsausv   | vahl            |                  |             |
| Anzeige:  | nur passend | le Wettbewerbe  | (Ändern)         |             |
| TU10.     |             |                 |                  |             |

Um den Athleten einer Mannschaft zuzuordnen muss die Meldung bearbeitet werden. Dies erfolgt in dem Bereich für die Online-Meldung unter dem Punkt "KILA Meldungen bearbeiten".

| Online Meldungen bis 13.02. 23:59 Uhr |
|---------------------------------------|
| 🚔 Druckansicht                        |
| 🐼 Ausschreibung                       |
| Teilnehmer Liste (alle Vereine)       |
| 🕹 Teilnehmer hinzufügen               |
| Meldungen bearbeiten                  |
| Staffel Meldungen bearbeiten          |
| 🖉 KILA Meldungen bearbeiten 📥         |

Hier sind alle Athleten gelistet, die bisher von eurem Verein angemeldet sind. Allerdings sind alle unter dem Team "Vereinsname #1" aufgeführt. Um die Athleten Teams zuzuordnen, muss zunächst auf "Vereinsname #1" geklickt werden.

< zurück zur Ausschreibung

## Kinderleichathletik Meldungen für 1. CUP Wendelstein-MS Halle U8, U10 ag LA

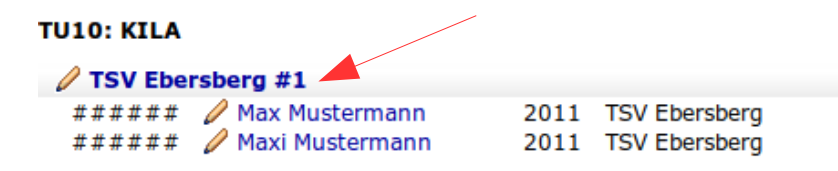

Anschließend kann eine Zuordnung durch setzen von Häckchen bei "--x--" vorgenommen werden.

#### < zurück zur Ausschreibung

Kinderleichathletik Teams bearbeiten für 1. CUP Wendelstein-MS Halle U8, U10 ag LA

#### Team U10: Kinderleichtathletik

```
TSV Ebersberg #1: Max Mustermann
TSV Ebersberg #2: Maxi Mustermann
```

#### TSV Ebersberg

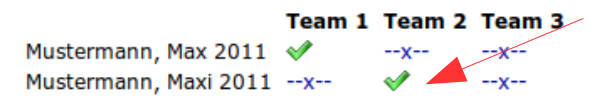

Ein Klick auf "zurück zur Ausschreibung" links oben, führt zur Ausschreibungsseite zurück. Bis zum Meldeschluss können über den Link "Teilnehmer hinzufügen" Athleten beliebig gemeldet und über "Meldung bearbeiten" und "Entfernen" abgemeldet werden. Im Bereich "KILA Meldungen bearbeiten" können die Athleten den Teams durch anklicken von "--x--" zugeordnet werden. Unter "Teilnehmer Liste (alle Vereine)" können alle bisherigen getätigten Meldungen angeschaut werden.